# <u>Zoomアプリ更新手順</u> ■更新作業前の確認

- ・最新にシステム更新済み ・インターネット環境
- ・対応機種の確認
   M65CE2S M75CE2S M65CE2X M75CE2X

#### 1.更新手順【システム更新の確認】

1.システムが最新に更新されていない場合は、設定アプリから下記を確認します。

①設定アプリ内の「システム更新」を選択します。

| 3           |                                                                                                    | ※「アップデー<br>2.更新手順【Z                           | ・トを確認」と表示されている場合は、<br>Coomアプリダウンロード】に進んで下さい。                                                                                                    |
|-------------|----------------------------------------------------------------------------------------------------|-----------------------------------------------|----------------------------------------------------------------------------------------------------|
| 2<br>7<br>7 | 「ダウンロード」「インストー」<br>「ダウンロード後に自動アップ?<br>ダウンロード後に自動でアップ?<br>確認画面が表示されたら「conf                                                                     | レ」を選択してく<br>ブレード」にチェ<br>ブレードされます<br>irm」を選択して | ださい。<br>ックを入れておくと、<br>。<br>下さい、自動で再起動がかかります。                                                                                                    |
|             | OS TVOS-04.24.010.04.01<br>コンテンツをアップデート<br>OTA for some issue improved<br>アップグレードに必要です<br>1.108 以上の空き領域<br>2.アップグレード処理を続行中です<br>ダウンロードとインストール |                                               | OS TVOS-04.24.010.04.01 1706.0MB<br>コンテンツをアップデート<br>OTA for some issue improved<br>アップグレードに必要です<br>1.10B 以上の空音幅域<br>2.アップグレード処理を統行中です<br>ダウンロードしています SB% ダウンロードをキャンセル |
| ③-<br>(こ-   | インストールが終了したら、「ご<br>インストールされています。」。<br><sub>システム更新</sub>                                                                                       | <b>アップデートを確</b><br>と表示されること                   | 認」を選択して「最新バージョンでが既<br>を確認してください。                                                                                                    |
|             | OS TVOS-04.24.010.04.01 0MB<br>アップグレードに必要です<br>1.168以上の空き領域                                                                                   |                                               | 結果を見る<br>最新バージョンが既にインストールされています。                                                                                                    |
|             | 2. アップグレード処理を続行中です<br>アップデートを確認                                                                                                    |                                               | ОК                                                                                                    |

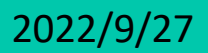

#### <u>Zoomアプリ更新手順</u>

# 2.1更新手順【Zoomアプリダウンロード】

※Zoomアプリに「サインイン」していない場合※

1.デバックメニューで設定の変更が行えたら、Zoomアプリ内の更新作業になります。

①Zoomアプリを選択、左上の歯車マーク(設定)を選択します。

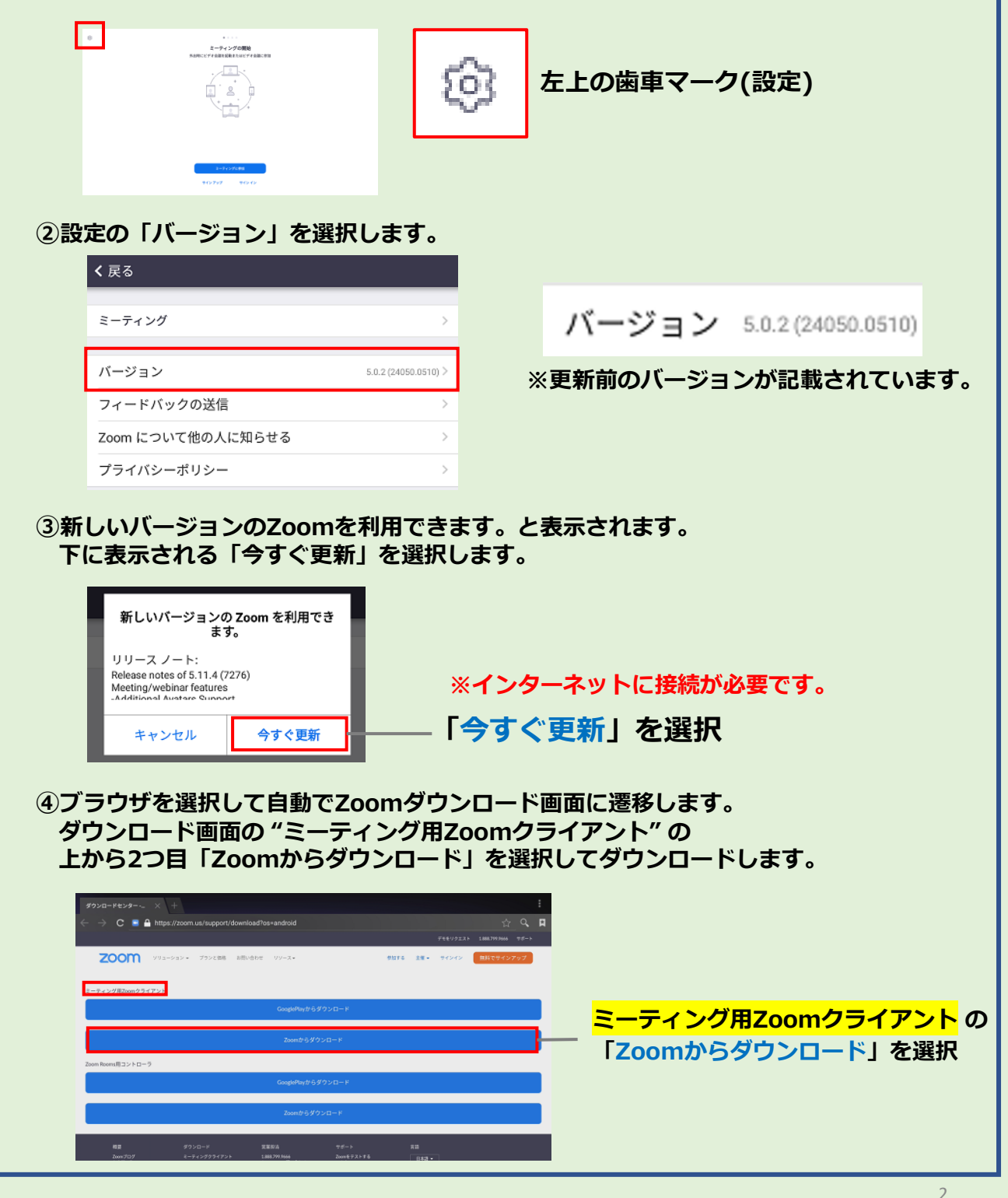

## Zoomアプリ更新手順

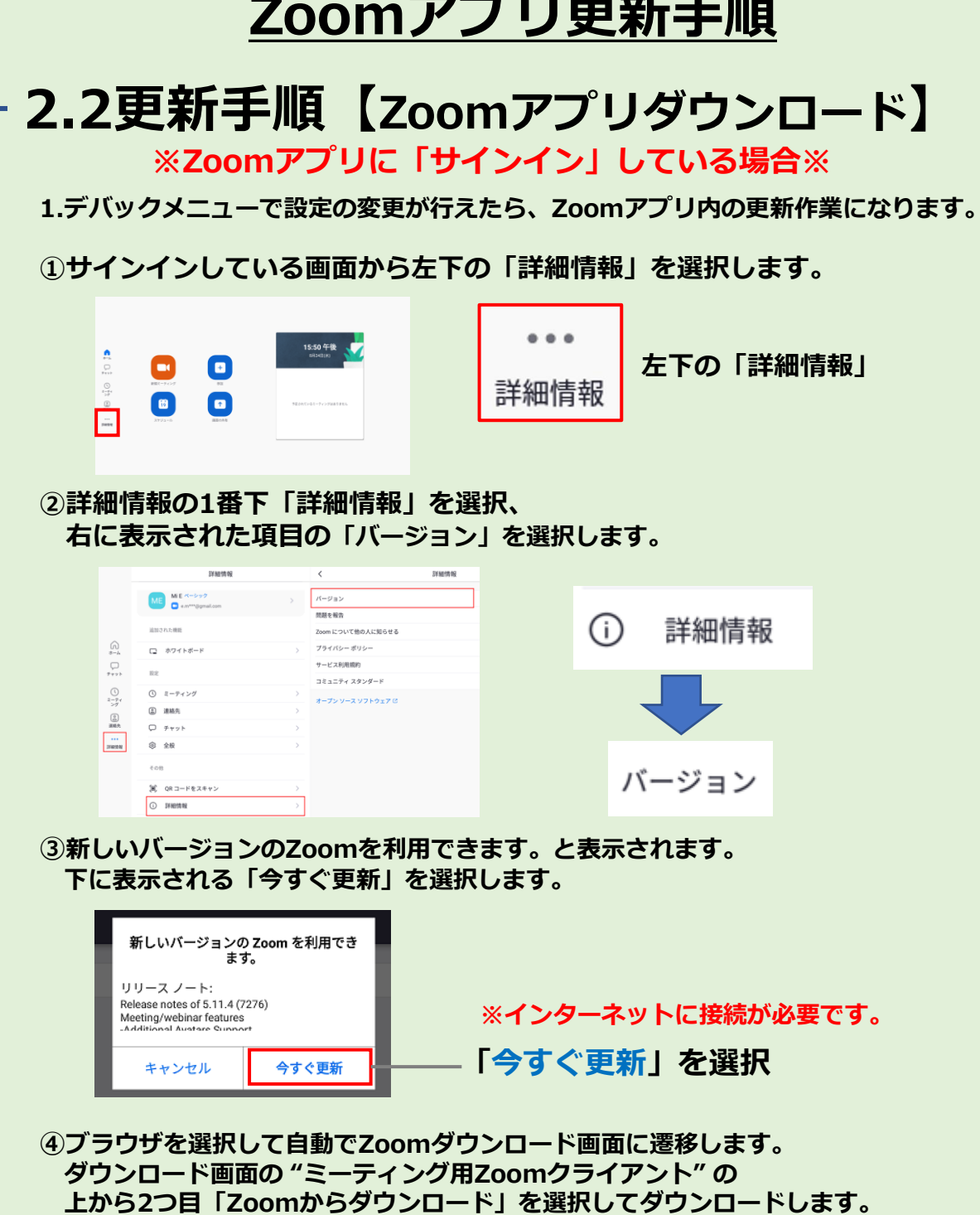

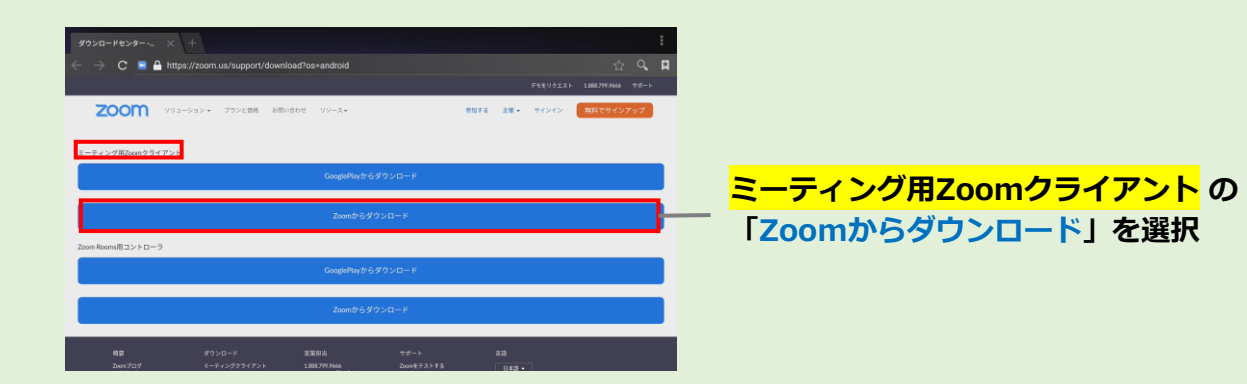

3

## <u>Zoomアプリ更新手順</u>

3.更新手順【Zoomアプリインストール】

1.「zoom.apk」のダウンロード後の作業になります。

①ダウンロードが終わったら、ホーム画面へ戻り「Finder」アプリを選択します。

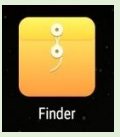

 「Finder」アプリの「Download」フォルダを選択、 ダウンロードした「zoom.apk」を選択します。

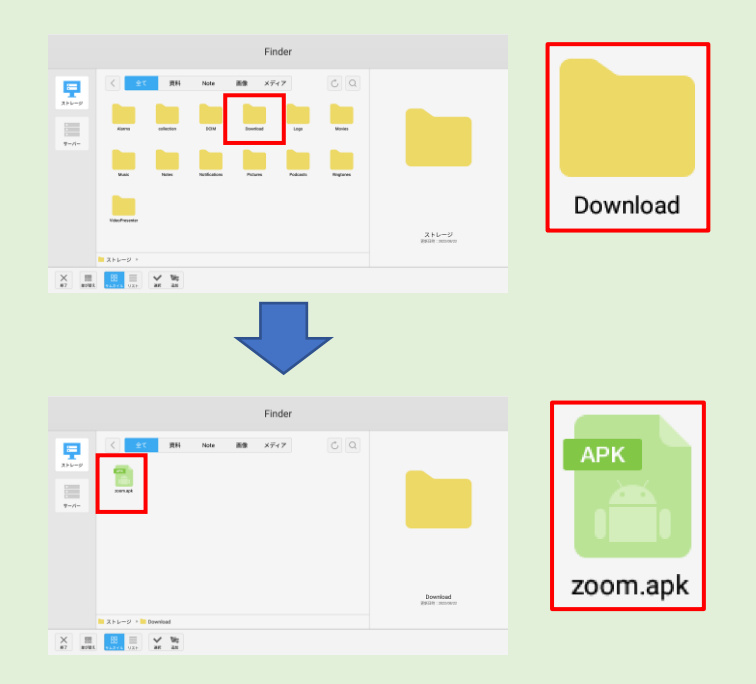

③「zoom.apk」を選択すると、右下に表示されている「インストール」を選択します。 インストール完了後は、「完了」もしくは「開く」を選択します。

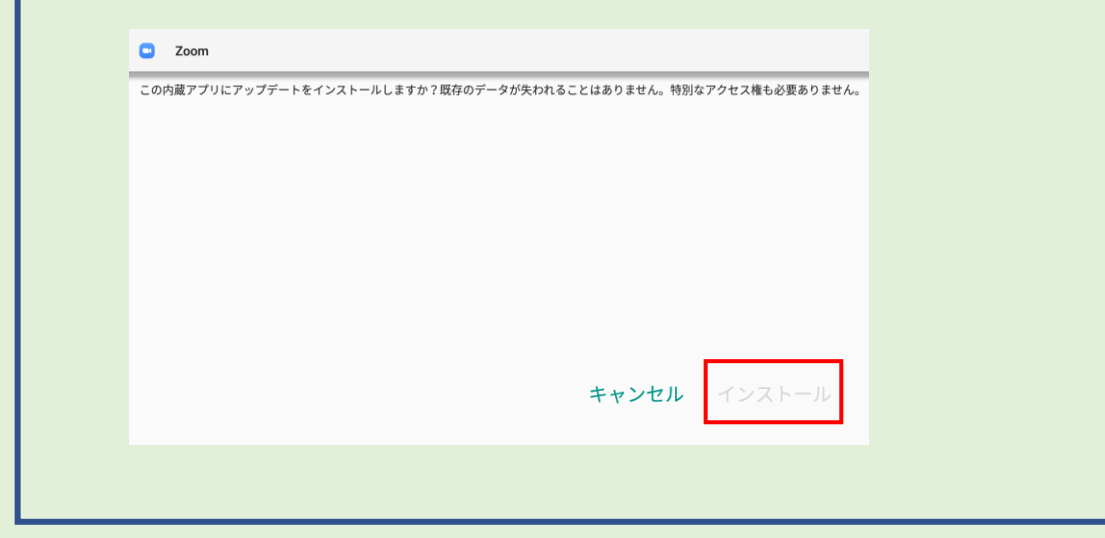

#### <u>Zoomアプリ更新手順</u>

# 4.更新手順【Zoomアプリバージョン確認】

1.Zoomアプリ更新後のバージョンを確認します。

①ホーム画面に戻り、「Zoom」アプリを選択して開きます。 左上の歯車マーク(設定)を選択します。

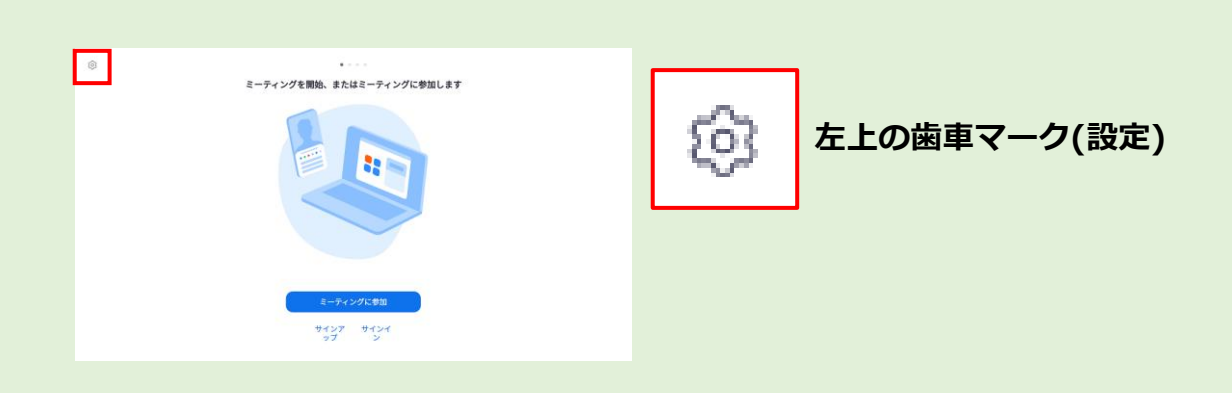

②設定の「バージョン」から「Zoomは最新です。」と表示されることを確認します。

| <<br>設定<br>② ミーティング<br>② 全般<br> | ><br>>          | Zoom は最新です。<br>OK                      |
|---------------------------------|-----------------|----------------------------------------|
| バージョン<br>フィードバックの送信             | 5.11.4 (7276) > | バージョン 5114(7276)                       |
| Zoom について他の人に知らせる               | >               | ······································ |
| プライバシー ポリシー<br>サービス利用規約         | >               | ※お客様の環境でバージョンは異なります                    |
| コミュニティ スタンダード                   | >               |                                        |
| オープン ソース ソフトウェア ⑫               |                 |                                        |
|                                 |                 |                                        |